## TRIUMPH BOARD Windows Image Installation (mini PC5 / PC6)

<u>TRIUMPH BOARD</u>

One Idea Ahead

Note: We recommend to perform the image installation procedure with a highly trained technician assistance.

Warning

- If you format a partition during installation, any data on the partition will be erased. Be sure to back up any data you want to keep before you begin.
  - 1. Download all files here:

http://download.triumphboard.com:2/MyWeb/MyWeb/Support/Windows\_Image/Win\_8.1\_Pro\_\_\_\_\_64\_ENG.img

http://download.triumphboard.com:2/MyWeb/Support/Windows\_Image/Drivers\_PC6A\_PC7A. rar

http://download.triumphboard.com:2/MyWeb/Support/Windows\_Image/Applications.zip

2. Open the file "Win\_8.1\_Pro\_64\_ENG.img" in e.g. Rufus to create bootable USB flash drive

http://rufus.akeo.ie/?locale=en\_US

- 3. Insert mini PC into TRIUMPH BOARD LED LCD.
- 4. Insert USB flash drive in the mini PC USB port and connect an external USB keyboard.
- 5. Turn on the TRIUMPH BOARD LED LCD.
- 6. Hold down the F7 key to enter the Boot-up menu, select the USB flash drive and press Enter.
- 7. On the Install Windows page, enter your language and other preferences, and then tap or click Next.
- 8. Tap or click Install Windows.
- 9. On the Enter the product key to activate Windows page, enter your product key.
- 11. On the Please read the license terms page, if you accept the license terms, tap or click I accept the license terms, and then tap or click Next.
- 12. On the Where do you want to install Windows? page, do one of the following:

- 13. In Windows 8.1, tap or click the partition that you want, tap or click the formatting option you want to perform if needed, and then follow the instructions.
- 14. In Windows 8, tap or click Drive options (advanced), tap or click the partition that you want to change, tap or click the formatting option you want to perform if needed, and then follow the instructions.
- 15. When you've finished formatting, tap or click Next.
- 16. Follow the instructions to finish installing Windows.

## Installation of Drivers

- 1. Open and extract all files from "Drivers\_PC5\_PC6.rar" in the currently installed Windows.
- 2. Click on "Setup.exe" to and choose "Start" to install all needed drivers.

## **Installation of Applications**

- 1. Open and extract all files from "Applications.rar" in the currently installed Windows.
- 2. Open and install all applications from the folders DisplayNote, MyScript Stylus (including Language Pack) and RMeasiteach.
- 3. Finally, download and install Google Chrome browser to use it with www.triumphcloud.com:

https://www.google.com/chrome/browser/desktop/index.html